# 平成 20 年度環境省自主参加型国内排出量取引制度

# 取引マッチングサービスのご案内

(暫定版)

【注意】

本資料は、平成 19 年度サービスの内容について記載された暫定版であり、マッチングサ ービスのルールや画面レイアウト、操作方法の一部が今後変更される可能性があります。 マッチングサービスをお申し込み、ご利用の際は、必ず確定版(6月に発行予定)をご参照 下さい。

2009年4月20日

# 

目 次

| 1. | はじめに                     | 1  |
|----|--------------------------|----|
| 2. | 取引マッチングサービスの概要           | 1  |
| З. | サービス開始までの手順              | 3  |
| 4. | 取引マッチングサービスにおける操作方法      | 5  |
| 5. | 取引マッチングサービスで約定した後の決済について | 17 |
| 6. | その他                      | 26 |
| 7. | 事務局の宛先、お問い合わせ            | 27 |

#### 1. はじめに

自主参加型国内排出量取引制度は環境省によるパイロット的な取り組みであ り、参加企業にとって排出枠の取引実務は初めての経験となります。そこで、参 加企業間における排出枠の取引が円滑に行われるよう、事務局におきまして、希 望する参加企業向けに取引マッチングサービス(名称:GHG-TRADE4.com)を ご提供することといたしました。

この取引マッチングサービスは、排出枠の購入を希望する企業と売却を希望 する企業とを、所定の条件に基づき、オンライン上で引き合わせるもので、その 結果、当該取引マッチングサービスを利用される皆様が、双方が合意した条件

(排出枠の種類、価格、数量、受渡日)にて排出枠の取引を約定し、決済するこ とが可能となります。また、銀行のエスクローサービスを活用することで(詳し くは後述)、取引決済の不履行による「取りはぐれ」リスクを回避できるように しています。

この取引マッチングサービスの利用を希望される参加企業におかれましては、 平成20年度環境省自主参加型国内排出量取引マッチングサービス基本約款(基 本約款)及びロックアカウント利用約款等の内容を含め、取引マッチングサービ スの内容を十分にご理解の上、事務局所定の方法にてお申し込み下さいますよう お願い申し上げます。

# 2. 取引マッチングサービスの概要

# (1)取引マッチングサービスご提供の前提

取引マッチングサービスの利用を希望される参加企業の方は、まず、あらか じめ事務局との間で、基本約款の約定をその内容とする取引マッチングサービス の利用に関するサービス契約を締結して頂く必要があります。その際、ロックア カウント利用約款所定の条件でロックアカウント・サービスを受けることに同意 し、本約款の規定に従い、事務局に対し、捺印済みのロックアカウント利用申込 書を併せてご提出頂く必要があります。

### (2) 取引マッチングサービスにおけるマッチングルール

この取引マッチングサービスでは、環境省自主参加型排出量取引制度で発行 される排出枠(JPA及び jCER(jERUを含む))を対象とする相対取引につい て、事務局がオンライン上での取引のマッチングの機会を提供します。この取引 マッチングサービスにおけるマッチングルールは以下の通りです。

表 取引マッチングサービスのルール

| 取引対象                           | JPA、jCER(jERU を含む)                                             |
|--------------------------------|----------------------------------------------------------------|
| マッチングの方法                       | 揭示板方式                                                          |
|                                | <ul> <li>あらかじめ事務局との間で基本約款を内容とするサービス契</li> </ul>                |
|                                | 約を締結して取引マッチングサービスに参加した参加者が、                                    |
|                                | 特定数量の排出枠の購入希望条件及び売却希望条件をオンラ                                    |
|                                | イン上で掲示し、もって、参加者相互の排出枠取引を促進す                                    |
|                                | るものです。サービス契約の定める条件にしたがい取引マッ                                    |
|                                | チングサービスを利用した結果、参加者はその希望する排出                                    |
|                                | 枠取引約定をオンライン上で締結することが可能となりま                                     |
|                                | す。                                                             |
|                                | <ul> <li>同一希望案件に対し複数の参加者が合意する場合は、オンラ</li> </ul>                |
|                                | イン上で先着順にて約定します。                                                |
|                                | ・ オンライン上で約定した取引の取引価格は、オンライン上の                                  |
|                                | 希望案件に示されていた価格で成立します。また、取引数量                                    |
|                                | についてはオンライン上の希望案件に提示された排出枠数量                                    |
|                                | の範囲内で、相手方となる参加者の選択によりその全部又は                                    |
|                                | 一部の数量について、売買を合意することができます(部分                                    |
|                                | 約定が可能です。)。                                                     |
|                                | <ul> <li>約定結果については、オンライン上で確認いただくほか、事</li> </ul>                |
|                                | 務局よりメールにて通知致します。                                               |
| 希望案件の構成(取引                     | 価格(円/t-CO <sub>2</sub> ):1円/t-CO <sub>2</sub> 単位で表示することができます。  |
| 単位、価格)                         | 数量 $(t-CO_2)$ : $1t-CO_2$ 単位で表示することができます。                      |
| 受渡(決済)                         | <b>賞手:基本約款及びロックアカウント利用約款の定めるところに</b>                           |
|                                | したがい、約定の成立した日から起算して 10 銀行営業日まで                                 |
|                                | に、事務局が指定した銀行口座(決済専用口座)に代金の振込入                                  |
|                                | 金を完了させます。                                                      |
|                                | 売手:基本約款及びロックアカワント利用約款の定めるところに                                  |
|                                | したがい、人金情報通知及び排出枠移転依頼を受領した日から起                                  |
|                                | 鼻して3銀行宮美日の17時までに、相手万か指定し、事務局か<br>逐編した恐想像自由に批出性たなたわれてはたたをいたた。なた |
|                                | 一 進知しに登録薄口座に排出件を移転する手続さを行います。移転<br>後は東致日四氏に正定の様式の投転恐妇却生た。      |
|                                | 俊は事務向員手に所正の様式の移転登録報告をメールで达つしい                                  |
|                                | ににさ、移転金球報音を見に事務同い移転を確認した彼に、銀1                                  |
|                                | から1、金が元ナロ座に払い込まれます。 (事務同が移転金球報音                                |
|                                | を又限しに笠蠍11呂来口かり起昇して、3 蠍11呂来日よでに17金<br>  古れいが行われます   )           |
| フッチンガ (CHC                     | ▲144、1411424しまり。ノ<br>車弦目受業日の10:00~17:00                        |
| TPADE4 com) > 777              | ず仍四百禾日の10.00~17.00<br>(システムメンテナンス笙に上りサービスな体ルオステレがなり            |
| ハハリビサ.(UIII) シハノ<br>  人のサービス時間 | 、、ハノーノンノノンマーによりり これを座正りることがめり<br>  ますので あらかじめご了解下さい )          |
| サービス期間                         | 2009 年 6 日 ~ 2010 年 8 日 31 日                                   |
| ノ レイ、791月                      |                                                                |

#### 3. サービス開始までの手順

参加企業の皆様が取引マッチングサービスをご利用頂くまでに必要な手続を ご説明いたします。

#### 取引マッチングサービスのお申し込み

基本約款及びロックアカウント利用約款をよくお読み頂きました上で、

- ・ 基本約款別紙2に基づく申込書2通及び添付書類(印鑑証明書、資格証明書[代表者事項証明書]原本 各1通、登録簿口座情報参照結果の写し)
- ・ 基本約款別紙5に基づくロックアカウント利用申込書

を添えて、郵送又は持参により事務局へご提出下さい(「基本約款在中」と朱書して下さい)。このうち、登録簿口座情報参照結果は、登録簿システムにアクセスして下記画面を印刷して下さい。

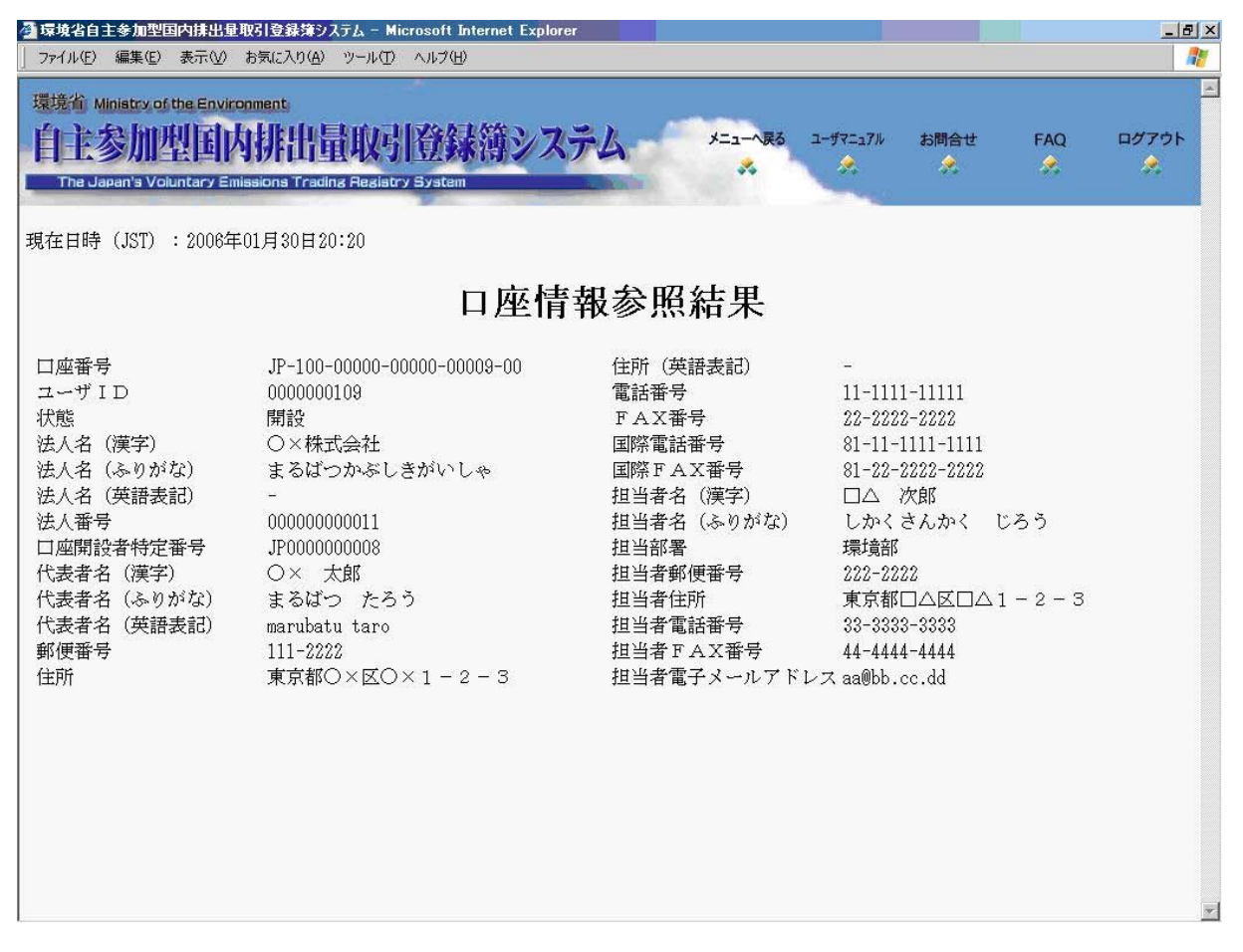

事務局の連絡先は、以下の通りです。

| 〒100-8141 | 東京都千代田区大手町 2-3-6          |                       |
|-----------|---------------------------|-----------------------|
| ㈱三菱総合研    | 「究所 環境・エネルギー研究本部          | 地球温暖化戦略研究グループ         |
| 担当:橋本     | 賢(電話:03-3277-5443、e-mail: | ghg-trade4@mri.co.jp) |

なお、申込書の受付期間は平成20年7月から平成21年8月31日まで(当日中事務局必 着)としますが、サービス期間中に本サービスの提供を受けることができるよう、お早め にお申し込み下さい。

## ID・パスワード・システム表示名の送付

事務局は、お申し込み頂きました参加企業に対し、記名捺印済の承諾文言付申込書原本 1部を申込書記載の送付先に郵送で返送し、同時に各参加企業に対し、それぞれの ID、パ スワード、システム表示名(取引マッチングサービスにおいて使われる各参加企業の略 称)を送付します。

なお、事務局は、上記の送付と同時に、システム上に各参加企業の利用者登録を行いま す。この登録の時点で、申込をされた参加企業は本サービスの利用が可能となります。

取引マッチングサービスを開始いたします。

# 4. 取引マッチングサービスにおける操作方法

(1) ログイン

Web ブラウザー(InternetExplorer6.0 または Opera8.0 以上)で下記の URL ヘアクセスし てください。

| GHG-TR<br>最近の取引動向】                                                                                | ADE3.com                                                                                                    |                 |
|---------------------------------------------------------------------------------------------------|----------------------------------------------------------------------------------------------------|-----------------|
|                                                                                                   | 2000<br>2000<br>200<br>2000<br>2000<br>2 |                 |
| GHG-TRADE3.comは、<br>GHG-TRADE3.comは、<br>はれています。(株)三菱紙<br>本システムに関するお問い<br>なお、本制度の詳細につき<br>参加企業の皆経へ | ・mについて】<br>境省自主参加型国内排出量取引制度における排出枠の企業間取引を仲介するためのシステムであり、本制度に参加する<br>合研究所は本制度の事務局としてGHG-TRADE3.comを運営しており、本システムを通じて仲介される取引の契約支援も<br>合わせ等は、こちらまでお願いいたします。<br>としては、制度専用ウェブサイトをご覧下さい。<br>わお知らせ】                                                                                                    | 企業に無料<br>行っておりま |
| レッシュ (1997)<br>にありません。<br>「出量取引システム                                                               |                                                                                                    |                 |
| ユーザーID                                                                                            | パスワード 文字エンコーディング                                                                                                    | ダイン             |

画面の下部にある「ユーザーID」「パスワード」欄に事務局より発行されたユーザー ID とパスワードを入力し、「文字エンコーディング」欄で使用する言語(日本語または 英語)を選択して「ログイン」ボタンをクリックしてください。

| < <u> &lt;注意事項</u> > <u>二重ログインの禁止とユーザーセッション時間</u>  |     |
|----------------------------------------------------|-----|
| ーつのユーザーIDでは同時に複数のユーザーがログインすることはできません。同じユーザ         | -ID |
| を使って同時にログイン(二重ログイン)しようとするとログインに失敗します。既にログイン        | 1   |
| …<br>ているユーザーがログアウトするか、またはタイムアウト(何も操作をしない状況が 10 分間続 | こ   |
| た場合)後であれば、同じユーザーIDでログインすることができます。                  |     |
|                                                    |     |
|                                                    |     |
| このユーザーは既にログインされています。                               |     |
| 排出権取引システム                                          |     |
|                                                    |     |
|                                                    |     |
|                                                    |     |
|                                                    |     |
| ·                                                  |     |

# (2) システム画面と機能説明

ログインをすると、下記の画面が表示されます。

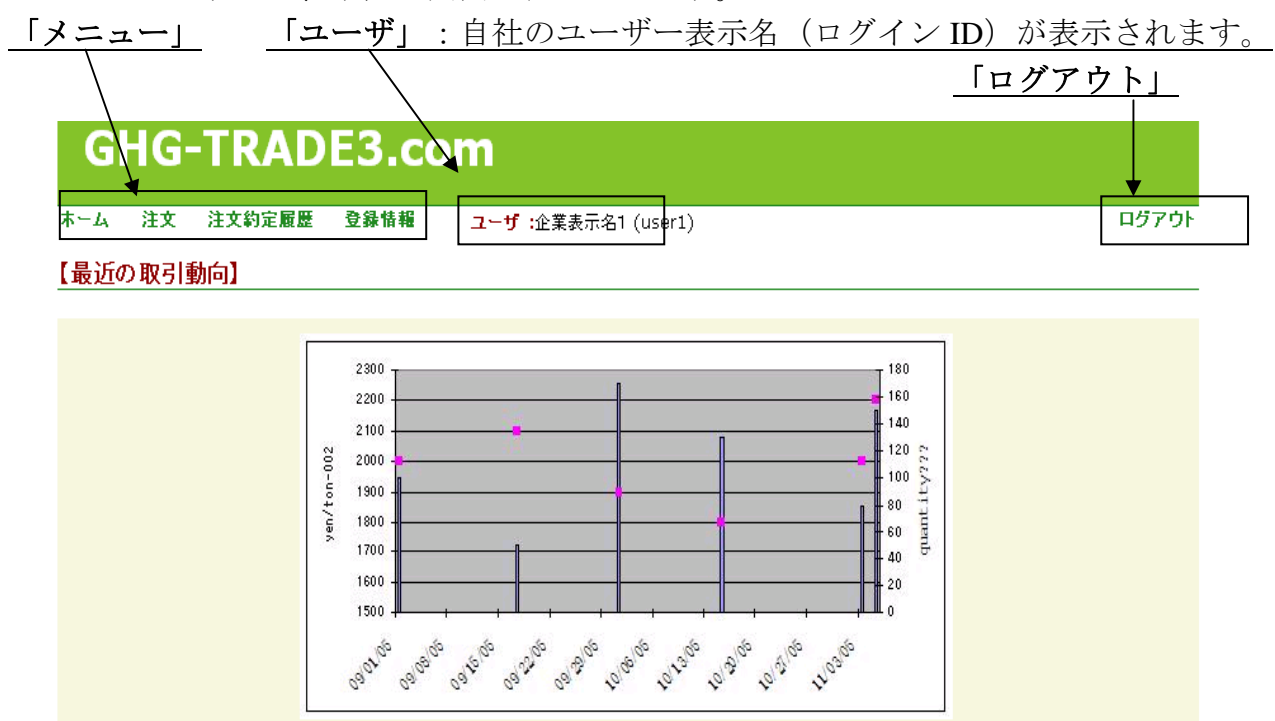

#### 注文リスト

| 排出枠種類 | 売買の別 | 売り <b></b> 動量(t-CO2) | 価格(円) | <b>買い</b> 数量(t-CO2) | 注文日時             |
|-------|------|----------------------|-------|---------------------|------------------|
| jCER  | 買い   |                      | 100   | 1,000               | 2008/05/09 15:20 |
| jCER  | 買い   |                      | 30    | 750                 | 2008/05/07 15:53 |
| jCER  | 買い   |                      | 30    | 750                 | 2008/05/07 15:53 |
| jCER  | 買い   |                      | 30    | 650                 | 2008/05/08 10:35 |
| jCER  | 買い   |                      | 30    | 750                 | 2008/05/07 15:53 |
| jCER  | 買い   |                      | 10    | 12                  | 2008/05/08 09:27 |

- メニュー概要
  - ◆ホーム 「過去の取引動向」及び「お知らせ」が表示されます。
  - ◆ 注文 注文リスト画面が表示され、下記の作業を行うことができます。
     ▶ 注文の閲覧 現在、引合中の全ての注文の閲覧
    - ▶ 新規注文 新規の発注
    - ▶ 注文変更 既に発注済みの自社注文の変更
    - ▶ 新規取引 他社注文に対する取引操作
  - ◆ **注文約定履歴** 自社の注文/約定履歴の検索、自社注文のキャンセル
  - ◆ 登録情報 自社登録情報の確認
- ログアウト

システムを終了する際は、<u>必ず「ログアウト」をクリックしてログアウト処理を行ってください。</u>ログアウト処理を行わないと、その後10分間は同一IDでログインすることができません。

● タイムアウト

何も操作をしない状況が10分間続くと自動的にログアウトされます。 システムを再操作するためには、再度ログインする必要があります。

 《注意事項》 取引時間帯 9:00~17:00 (弊社営業日) 取引時間帯以外では、「新規注文」「注文変更」「注文のキャンセル」「新規取引」を行えませ ん。ただし、ログインおよび注文約定履歴の検索は可能です。 \* システムメンテナンス(不定期)については、「お知らせ」でご案内します。 メンテナンス時間内は、システムへアクセスすることができなくなりますので、ご注意下さい。

# (3) 注文閲覧

注文リストテーブルには、自社および他社の現在引合中の全ての注文データが表示され ます。このうち、<u>自社の注文は背景が薄い黄色でマーク</u>され、<u>取引可能な注文(標準契</u> 約書を締結済みの取引相手の注文)</u>は太字で表示されます。

注文リストには下記の項目が左から順に表示されます:

| 排出枠種類: | 「JPA」と「jCER」の二種類 |
|--------|------------------|
| 売買の別:  | 「売り」または「買い」      |
| 売り数量 : | 売り注文の数量 (t-CO2)  |
| 価格:    | 注文価格 (円/t-CO2)   |
| 買い数量:  | 買い注文の数量 (t-CO2)  |
| 注文日時:  | 注文データの発注時刻       |

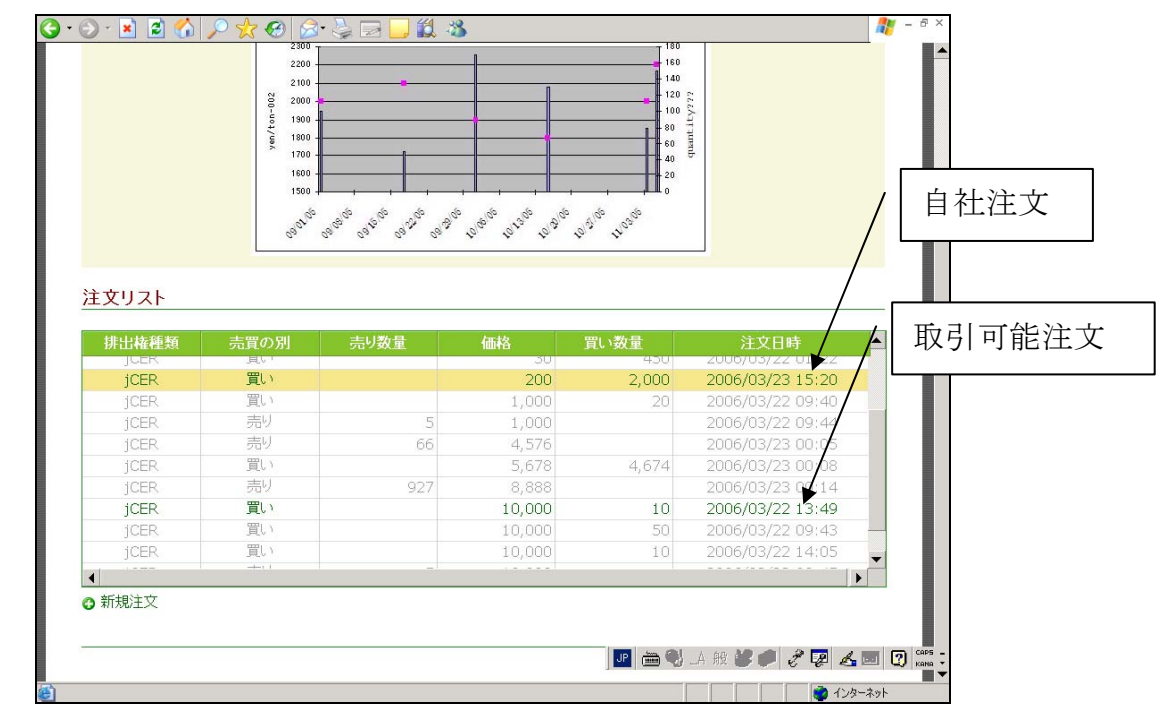

注文リストは、各項目のヘッダーをクリックすれば項目ごとに昇順を並べ替えられます。

# (4)新規注文入力

注文リストテーブル下にある「新規注文」リンクをクリックすると「新規注文入力フ ォーム」が表示され、新しい注文を入力する事ができます。

「新規注文入力フォーム」には下記の項目( は入力項目 )があります

| 排出枠種類  | 頁: 「JPA        | A」と「jCEF                             | ₹」の二種類  | を選択可能  |                  |   |
|--------|----------------|--------------------------------------|---------|--------|------------------|---|
| 売買の別 : | 自社の            | 自社の「売り」または「買い」を選択                    |         |        |                  |   |
| 数量:    | 「JPA           | 「JPA」・「jCER」の注文数量(二酸化炭素換算トン : t-CO2) |         |        |                  |   |
|        | _<br>1         | E整数のみノ                               | 人力可能    |        |                  |   |
| 単価:    | 注文值            | 西格(二酸化                               | 乙炭素換算ト  | ・ンあたりの | 価格:円/t-CO2)      |   |
|        | _<br>1         | E整数のみノ                               | 人力可能    |        |                  |   |
| 受け渡し金  | <b>≿額</b> :単価: | x 数量(円)                              | (自動的に   | 計算され表  | 示されます)           |   |
| jCER   | 買い             |                                      | 10,000  | 10     | 2006/04/01 00:54 |   |
| jCER   | 売り             | 200,000                              | 200,000 |        | 2006/04/03 17:14 |   |
| jCER   | 売り             | 20,000                               | 250,000 |        | 2006/04/03 17:15 | - |
| 🔂 新規注文 |                |                                      |         |        |                  |   |
| 新規注文   |                |                                      |         |        |                  |   |
| 排出枠種類  | 売買の別           | 鼓量                                   | 単       | 1      | 受け渡し金額           |   |
| jCER   | ▼ 買い           | ▼ 2000                               | (t) 20  | o  (円) | (円)              |   |
|        |                | 発注                                   | キャンセル   |        |                  |   |

全ての入力項目を入力後、内容を確認してから「発注」ボタンをクリックしてくださ い。(入力した内容をキャンセルする場合は、「キャンセル」ボタンをクリックしてくだ さい。)入力フォームが編集できなくなり、「確認ダイアログボックス」に入力情報が表 示されます。

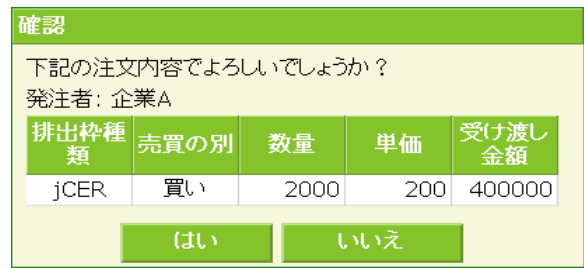

- ◆ 内容が正しければ、⇒「はい」ボタンをクリックして、新規注文を送信します。
- ◆ 内容に誤りがあれば、⇒「いいえ」ボタンをクリックして、注文リストに戻ります。

「新規注文」がシステムに受け付けられると「完了ダイアログボックス」が表示されま

す。

| 完了                      |      |      |     |            |  |  |  |  |
|-------------------------|------|------|-----|------------|--|--|--|--|
| 注文を受け付けました。<br>発注者: 企業A |      |      |     |            |  |  |  |  |
| 排出枠種<br>類               | 売買の別 | 数量   | 単価  | 受け渡し<br>金額 |  |  |  |  |
| jCER                    | 買い   | 2000 | 200 | 400000     |  |  |  |  |
|                         |      | はい   |     |            |  |  |  |  |

内容を確認して「はい」ボタンをクリックしてください。

万が一、内容に問題がある場合は、直ちに下記のいずれかの方法で修正してください。

- ▶ 注文一覧画面より「注文変更」 (5)注文変更
- ▶ 注文約定履歴画面より「キャンセル」⇒ (7)②自社注文のキャンセル

| <注意事項> 既存注文と取引可能であ<br>入力された「新規注文」が、既に注文 | る場合<br>リストにある他社注文と(部分) <b>取引可能(自社の希望する</b> |
|-----------------------------------------|--------------------------------------------|
| 価格またはより良い価格の反対注文が存                      | 在する)の場合、システムは「新規注文」を受け付けず、完                |
| 「「ダイアログボックスの代わりに下記の                     | 警告メッセージを表しれます。                             |
| 警告                                      |                                            |
| 既存の注文で約定可能です。                           |                                            |
| (JU)                                    |                                            |
|                                         |                                            |
|                                         |                                            |
|                                         |                                            |
| 「 <b>はい」ボタンをクリック</b> してくださ              | い、「新規注文」操作は自動的にキャンセルされます。                  |
| <ul> <li>注文リストより他社注文を探し</li> </ul>      | 「新規取引」手続きで約定してください。                        |

(5) 注文変更

自社の既存注文を変更したい場合、<u>注文リストにある自社の注文行を選択(黄色くハ</u> <u>イライト)</u>し、「注文変更フォーム」を注文リストテーブルの下に表示させます。 「注文変更フォーム」には下記の項目( は変更可能項目 )があります:

- **排出枠種類**: 元注文の「JPA」または「iCER」(変更不可)
- 売買の別: 自社の「売り」または「買い」(変更不可)
- □ 数量: 注文数量(t-CO2) 正整数のみ入力可能
- □ 単価: 注文価格(円/t-CO2) 正整数のみ入力可能
- 受け渡し金額: 単価 x 数量(円) (自動的に計算し表示されます)

| jcer<br>jcer                                          | <u>買い</u><br>買い     |                    | 200             | 123    | 2006/04/03 17:24    |   |
|-------------------------------------------------------|---------------------|--------------------|-----------------|--------|---------------------|---|
| jCER                                                  | 買い                  |                    | 222             | 200    | 2006/04/03 17:13    |   |
| jCER                                                  | 買い                  |                    | 1,000           | 10,000 | 2006/04/03 17:13    | - |
| ) 新規注文<br>主文変更                                        |                     |                    |                 |        |                     |   |
| <ul> <li>新規注文</li> <li>主文変更</li> <li>排出枠種類</li> </ul> | 売買の別                | 鼓量                 | <b>単価</b>       |        | <b>受け渡し金額</b>       |   |
| 新規注文<br>主文変更<br>排出枠種類<br>」CER                         | <b>売買の別</b><br>▼ 買い | <b>数量</b><br>▼ 199 | 単価<br>(t) [199] | (円)    | 受け渡し金額<br>39600 (円) |   |

変更したい項目を編集後、「発注」をクリックしてください。(変更を行わない場合 は、「キャンセル」ボタンをクリックしてください)。注文変更フォームが編集できなく なり、「確認ダイアログボックス」が表示されます。

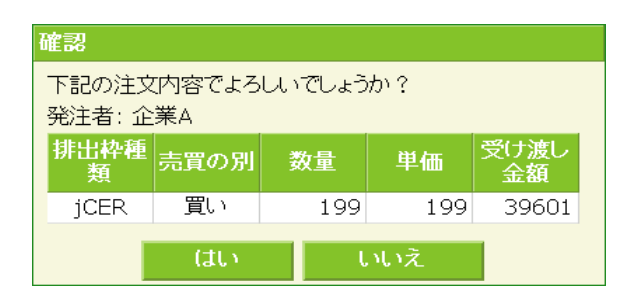

内容が正しければ、⇒「はい」ボタンをクリックして、注文変更を送信します。 内容に誤りがあれば、⇒「いいえ」ボタンをクリックして、注文リストに戻りま す。

注文変更がシステムに受け付けられると完了ダイアログボックスが表示されます。

| 完了                  |                                    |     |     |       |  |  |  |
|---------------------|------------------------------------|-----|-----|-------|--|--|--|
| 変更しました。<br>発注者: 企業A |                                    |     |     |       |  |  |  |
| 排出枠種<br>類           | 排出枠種<br>類<br>売買の別 数量 単価 受け渡し<br>金額 |     |     |       |  |  |  |
| jCER                | 買い                                 | 199 | 199 | 39601 |  |  |  |
|                     |                                    | はい  |     |       |  |  |  |

内容を確認して「はい」ボタンをクリックしてください。

- 万が一、内容に問題がある場合は、直ちに下記のいずれかの方法で修正してください。
  - ▶ 注文一覧画面より「注文変更」 (5)注文変更
  - ▶ 注文約定履歴画面より「キャンセル」⇒ (7) ②自社注文のキャンセル

# <注意事項> 既存注文と取引可能である場合

入力された「注文変更」が、既に注文リストにある他社注文と(部分)**取引可能(自社の希望する価格またはより良い価格の反対注文が存在する)**の場合、システムは「新規注文」の場合同様に「注文変更」を受け付けず、警告メッセージ「既存の注文で約定可能です。」を表示します。 「はい」ボタンをクリックしてください。「注文変更」操作は自動的にキャンセルされます。

- ▶ 注文約定履歴画面より自社注文を「キャンセル」してください。
- ▶ 注文リストより該当他社注文を探し、「新規取引」で約定してください。

# <注意事項> 注文変更に失敗した場合

自社注文の変更作業中に、その注文に対して他社が取引(部分約定を含む)操作を行った場合、下記のメッセージが表示されます。

|               | 15-                                                       |
|---------------|-----------------------------------------------------------|
|               | 注文は既に約定或いは一部約定され、変更できませんでした。<br>注文リストを確認のうえ、再度手続きをしてください。 |
|               | lati                                                      |
|               |                                                           |
|               |                                                           |
| L             |                                                           |
| <b>゙</b> はい」ボ | <b>ダンをクリック</b> して、注文リストに戻ります                              |

状況を確認して、必要であれば再度「注文変更」作業を行ってください。

# (6)新規取引

注文リストにある他社の注文へ対して取引操作をしたい場合、<u>該当する注文行を選択</u> (黄色くハイライト)し「新規取引入力フォーム」を注文リストテーブルの下に表示させ ます。

|                                                                                                    |                                                                                                    | よ下記の項                                                                                    | 日(□は変                                                                             | 史 リ 肥 垻 に                                                                                     |                                                                                                    | 9:          |
|----------------------------------------------------------------------------------------------------|----------------------------------------------------------------------------------------------------|------------------------------------------------------------------------------------------|-----------------------------------------------------------------------------------|-----------------------------------------------------------------------------------------------|----------------------------------------------------------------------------------------------------|-------------|
| ■ 排出种植                                                                                                    | 重親: 選択し                                                                                                    | た他仕注又                                                                                    | と同じ排出枠                                                                            | 種類(发                                                                                          | 更个可)                                                                                                |             |
| ■ 売買の別                                                                                                    | リ: 選択し                                                                                                    | た他社注文                                                                                    | の反対売買(                                                                            | (変更不可)                                                                                        | )                                                                                                   |             |
|                                                                                                    | 61・曲                                                                                                    | 社注文が                                                                                     | 「売り」注文の                                                                           | ) 場合 「                                                                                        | 私の買い」                                                                                               |             |
| )k/ 🛱                                                                                                    |                                                                                                    |                                                                                          |                                                                                   |                                                                                               |                                                                                                    | <del></del> |
| □ 数量:                                                                                                    | 選択し                                                                                                    | た他社注文                                                                                    | の数量(t-CO2                                                                         | 2) が表示さ                                                                                       | されます。(縦                                                                                             | 更 可         |
|                                                                                                    | 部分約5                                                                                                    | 宇は可能で                                                                                    | すので、元注                                                                            | 文の数量を                                                                                         | を超えない限り                                                                                             | 一部          |
|                                                                                                    |                                                                                                    | シッキナナ                                                                                    | (工動粉の                                                                             | 7.7.4.574                                                                                     | 41)                                                                                                 | 141         |
|                                                                                                    |                                                                                                    |                                                                                          |                                                                                   | $A \land \Pi \Pi F$                                                                           |                                                                                                    |             |
|                                                                                                    | 重を指定                                                                                                    | Eleri                                                                                    |                                                                                   |                                                                                               | E)                                                                                                  |             |
| ■ 単価:                                                                                                    | <u>量を指定</u><br>選択し                                                                                                    | <del>としょり。</del><br>た他社注文                                                                | <u>。</u> (亚歪威》)<br>〔価格 (円/t-CO                                                    | 2)(変更7                                                                                        | 下可)                                                                                                 |             |
| ■ 単価 :                                                                                                    | <u>量を指定</u><br>選択して<br><b>み類</b> ・単価、                                                                                                    | <u>としまり</u><br>た他社注文<br>- 粉景 (田)                                                         | <u>。</u> (正歪奴の)<br>価格 (円/t-CO                                                     | 2)(変更 <sup>2</sup><br>計質1 表示                                                                  | に)<br>下可)<br>                                                                                       |             |
| <ul> <li>■ 単価:</li> <li>■ 受け渡し</li> </ul>                                                                                                    | <u>量を指決</u><br>選択し<br><b>ご金額</b> :単価 x                                                                                                    | <u>た</u> (でより)<br>た他社注文<br>(数量(円)                                                        | <u>。</u> (正                                                                       | 2)(変更 <sup>2</sup><br>計算し表示                                                                   | に)<br>下可)<br>ドされます)                                                                                 |             |
| <ul> <li>単価:</li> <li>● 受け渡し</li> <li>jCER</li> </ul>                                                                                                    | <u>量を指決</u><br>選択し<br>ン <b>金額</b> :単価 x                                                                                                    | <u>た</u> ()<br>た他社注文<br>数量(円)                                                            | <u>。</u> (正昰氨の<br>価格 (円/t-CO<br>(自動的に言                                            | 000(変更 <sup>2</sup><br>2)(変更 <sup>2</sup><br>計算し表示                                            | に)<br>下可)<br>そされます)<br>2006/04/03 17:26                                                             | _           |
| ■ 単価:<br>■ 受け渡し<br>jcER<br>jcER                                                                                                    | <u>量を指定</u><br>選択した<br>ン金額:単価 x                                                                                                    | <u>た</u> ()<br>た他社注文<br>数量(円)                                                            | <u>。</u> (正.                                                                      | 2)(変更7<br>計算し表示<br>1,500<br>123                                                               | に)<br>下可)<br>この6/04/03 17:26<br>2006/04/03 17:24<br>2006/04/03 17:25                                |             |
| ■ 単価:<br>■ 受け渡し<br>jCER<br>jCER<br>jCER<br>jCER                                                                                                    | <u>量を指定</u><br>選択して<br>このでです。<br>このでです。<br>このでです。<br>このでです。<br>このでです。<br>このでです。<br>このでです。<br>このでです。<br>このでです。<br>このでです。<br>このでです。<br>このでです。<br>このでです。<br>このでです。<br>このでです。<br>このでです。<br>このでです。<br>このです。<br>このです。<br>このでです。<br>このでです。<br>このです。<br>このでです。<br>このでです。<br>このでです。<br>このでです。<br>このでです。<br>このでです。<br>このでです。<br>このでです。<br>このでです。<br>このでです。<br>このででです。<br>このでです。<br>このでです。<br>このでです。<br>このでです。<br>このでです。<br>このでです。<br>このでです。<br>このでです。<br>このでです。<br>このでです。<br>このでです。<br>このでです。<br>このでです。<br>このでです。<br>このでです。<br>このでです。<br>このでです。<br>このでです。<br>このでです。<br>このででです。<br>このででです。<br>このででです。<br>このでででです。<br>このででです。<br>このでででででです。<br>このででででです。<br>このででででです。<br>このでででです。<br>このでででででででです。<br>このででででででです。<br>このででででです。<br>このでででででです。<br>このでででです。<br>このでででででででです。<br>このでででででででです。<br>このででででででででででです。<br>このでででででででででででででででででででででででででででででででででででで | <u>た</u> ()<br>()<br>()<br>()<br>()<br>()<br>()<br>()<br>()<br>()<br>()<br>()<br>()<br>( | <u>。</u> (正.                                                                      | 2)(変更7<br>計算し表示<br><sup>1,500</sup><br><sup>123</sup><br>200                                  | ド可)<br>ド可)<br>こ006/04/03 17:26<br>2006/04/03 17:24<br>2006/04/03 17:25<br>2006/04/03 17:12          | _           |
| ■ 単価:<br>■ 受け渡し<br>jCER<br><u>jCER</u><br>jCER<br>jCER<br>jCER                                                                                                    | <u>量を指決</u><br>選択して<br><b>金額:単価 x</b><br><sup>買い</sup><br><sup>買い</sup><br><sup>買い</sup><br><sup>買い</sup>                                                                                                    | た他社注文<br>: 数量(円)                                                                         | <u>。</u><br>ご価格 (円/t-CO<br>(自動的に言<br>150<br>200<br>222<br>1,000                   | 2)(変更7<br>計算し表示<br><sup>1,500</sup><br><sup>123</sup><br>200<br>10,000                        | ド可)<br>た可)<br>2006/04/03 17:26<br>2006/04/03 17:24<br>2006/04/03 17:13<br>2006/04/03 17:13          |             |
| ■ 単価:<br>■ 受け渡し<br>jCER<br>jCER<br>jCER<br>jCER<br>jCER<br>jCER                                                                                                    | <u>量を指決</u><br>選択して<br><b>金額:単価 x</b><br><sup>買い</sup><br><sup>買い</sup><br><sup>買い</sup><br><sup>買い</sup>                                                                                                    | <u>た</u> 他社注文<br>数量(円)                                                                   | <u>。</u><br>(血症数の)<br>(自動的に<br><sup>150</sup><br>200<br>222<br>1,000              | 2) (変更7<br>計算し表示<br><sup>1,500</sup><br><sup>123</sup><br><sup>200</sup><br><sup>10,000</sup> | に)<br>下可)<br>たすれます)<br>2006/04/03 17:26<br>2006/04/03 17:29<br>2006/04/03 17:13<br>2006/04/03 17:13 |             |
| ■ 単価:<br>■ 受け渡し<br>jCER<br>jCER<br>jCER<br>jCER<br>jCER<br>jCER<br>jCER                                                                                                    | <u>量を指決</u><br>選択して<br><b>金額:単価 x</b><br><sup>電い</sup><br><sup>電い</sup><br><sup>電い</sup><br><sup>電い</sup>                                                                                                    | <u>た</u> 他社注文<br>数量(円)                                                                   | <u>。</u> (正 正 奴の<br>(価格 (円/t-CO<br>(自動的に<br><sup>150</sup><br>200<br>222<br>1,000 | 2)(変更7<br>計算し表示<br><sup>1,500</sup><br><sup>123</sup><br>200<br>10,000                        | に)<br>下可)<br>この6/04/03 17:26<br>2006/04/03 17:28<br>2006/04/03 17:13<br>2006/04/03 17:13            |             |
| <ul> <li>単価:</li> <li>受け渡し</li> <li>jCER</li> <li>jCER</li> <li>jCER</li> <li>jCER</li> <li>jCER</li> <li>jCER</li> <li>jCER</li> <li>jCER</li> <li>jCER</li> <li>jCER</li> <li>jCER</li> <li>jCER</li> </ul>                                                                                                    | <u>量を指決</u><br>選択し、<br><b>金額:単価 x</b><br><sup>買い</sup><br><sup>買い</sup><br><sup>買い</sup><br><sup>買い</sup>                                                                                                    | <u>た</u> 他社注文<br>数量(円)                                                                   | <u>。</u> (正                                                                       | 2)(変更7<br>計算し表示<br><sup>1,500</sup><br><sup>199</sup><br><sup>123</sup><br>200<br>10,000      | に)<br>下可)<br>2006/04/03 17:26<br>2006/04/03 17:24<br>2006/04/03 17:25<br>2006/04/03 17:13           | <b>•</b>    |
| ■ 単価:<br>■ 受け渡し<br>jCER<br>jCER | <u>量を指知</u><br>選択し、<br><b>選択し、</b><br>(1)<br>(1)<br>(1)<br>(1)<br>(1)<br>(1)<br>(1)<br>(1)<br>(1)<br>(1)                                                                                                    | <u>た</u> 他社注文<br>数量(円)                                                                   | <u>。</u><br>( 血 金 奴 の<br>( 自動的に<br><sup>150</sup><br>200<br>222<br>1,000          | 2) (変更7<br>計算し表示<br><sup>1,500</sup><br><sup>123</sup><br><sup>200</sup><br><sup>10,000</sup> | ド<br>下<br>可)                                                                                        |             |

内容を確認した後、「発注」ボタンをクリックしてください(新規取引を行わない場合は、「キャンセル」ボタンをクリックしてください)。「確認ダイアログボックス」に入力された情報が表示されます。

内容が正しければ、⇒「はい」ボタンをクリックして、注文を送信します。 内容に誤りがあれば、⇒「いいえ」ボタンをクリックして、注文リストに戻りま す。

| 確認                  |             |      |    |        |      |
|---------------------|-------------|------|----|--------|------|
| 下記の注文内:<br>発注者: 企業B | 容でよろしい<br>} | でしょう | か? |        |      |
| 排出枠種類               | 売買の別        | 數量   | 単価 | 受け渡し金額 | 取引相手 |
| jCER                | 私の売り        | 750  | 30 | 22500  | 企業C  |
|                     | (t (        | a    | 0  | いえ     |      |

注文がシステムに受け付けられ、<mark>約定</mark>すると「完了ダイアログボックス」が表示されます。

| 完了<br>約定しました<br>発注者:企 | t。<br>業B |     |    |            |          |
|-----------------------|----------|-----|----|------------|----------|
| 排出枠種<br>類             | 売買の別     | 數量  | 単価 | 受け渡し<br>金額 | 取引相<br>手 |
| jCER                  | 私の売り     | 750 | 30 | 22500      | 企業C      |
|                       |          | la  | D. |            |          |

# <u>約定内容を確認して</u>「はい」ボタンをクリックしてください。

# <注意事項> 他社注文が変更・キャンセルされた場合

他社の注文に対して「新規取引」作業を行っている途中で、その注文が変更・キャンセルされた場 合、下記のメッセージが表示されます。

| エラー  |                       |    |
|------|-----------------------|----|
| 相手注文 | がキャンセル・変更され、約定できませんでし | た。 |
|      | はい                    |    |
|      |                       |    |
|      |                       |    |
|      |                       |    |
|      |                       |    |
|      |                       |    |

「はい」ボタンをクリックして、注文リストに戻ります。 状況を確認して、再度「新規取引」作業を行ってください。

# <注意事項> 価格が最適ではない場合

例えば、自社が排出枠を買いたい場合、選択した他社注文より安い価格の同種排出枠の注文が存在 すれば、下記の警告メッセージが表示されます。

|      | 注意                          |                             |
|------|-----------------------------|-----------------------------|
|      | より良い価格の注文が存在します、それでも取引しますか? |                             |
|      | はい いいえ                      |                             |
|      |                             |                             |
|      |                             |                             |
|      |                             |                             |
|      |                             |                             |
|      | この注文を取引したい場合 ⇒「はい」 オ        | <b>ドタンをクリックして、注文を送信します。</b> |
| ]    | 取引しない場合 <u>「いいえ」ボタンを</u> グ  | <u> リックして、注文リストに戻ります。</u>   |
|      |                             |                             |
| *最適価 | 格のチェックは、取引可能な注文(既に)         | 票準契約書締結済みの取引相手)とだけ対象に行い     |
| ます。そ | のため、注文リスト上にさらに良い価格          | の反対注文が表示されている場合もあります。       |

# (6-2)約定通知

約定成立すると、事務局よりそれぞれの当事者へ電子メールで約定通知が送られます。

【メール本文】

| 【メール本文】                                                    |
|------------------------------------------------------------|
| タイトル:約定情報および入金口座の通知                                        |
| 本文:                                                        |
| 売手<br>株式会社<br>○○部 様                                        |
| <b>晋毛</b>                                                  |
| 株式会社                                                       |
| 部    様                                                     |
|                                                            |
| GHG-TRADE4.com 事務局の と申します。                                 |
| いつも GHG-TRADE4.com をご利用頂きありがとうございます。                       |
| GHG-TRADE4.comの約定結果に基づき、約定情報を送付いたします。<br>約定内容は添付の資料をご覧下さい。 |
| 買手の○○株式会社殿におかれましては、添付資料に記載された決済専用口座に契約金額のご<br>入金をお願いいたします。 |
| ※ご入金の期限は約定日から起算して10銀行営業日です。                                |
| 事務局にてご入金を確認次第、あらためて入金情報を通知いたします。                           |
| よろしくお願い申し上げます。                                             |
| ******                                                     |

 (7) 注文約定履歴

履歴検索

自社の注文と約定履歴を以下の検索条件で検索、参照できます。

- 開始日と終了日(デフォルトは前月の一日から当日まで)
   アイコンをクリックし、カレンダーを表示させ、日付を指定します。
- □ 状況種別(デフォルトは「すべて」)下記のオプションが選択できます。
   ✓ すべて: 「引合中」「約定済み」「一部約定」「キャンセル」
  - ✓ 引合中: 現在、引合中の自社注文
  - ✓ 約定済み: 「約定済み」と「一部約定」が含まれます。
  - ✓ キャンセル:キャンセル済み注文

検索条件を設定して「検索」ボタンをクリックしてください。

|                  | 履歴 - Microsoft I                     | Internet E              | xplorer           |            |                          |                    |                                |                     |                 |       |
|------------------|--------------------------------------|-------------------------|-------------------|------------|--------------------------|--------------------|--------------------------------|---------------------|-----------------|-------|
| (ル( <u>E</u> ) 翁 | 編集(E) 表示(V) お                        | ·気に入り( <u>A</u> )       | ツール①              | ヘルプ(団)     |                          |                    |                                |                     |                 |       |
| 戻る 🔹             | ا 🔊 🖌 🔊                              | <b>()</b>               | 検索 🥎              | お気に入り 🎈    | 🕈 メディア 🥝                 | 🔊 • 🚔              | 🐨 · 📙 🔒 •                      | 12 48               |                 |       |
| /Z(D) 🍯          | https://121.119.186.83               | 3/user/histor           | ry.jsp            |            |                          |                    |                                |                     | 🖌 🄁 相           | 動 リンク |
|                  |                                      |                         |                   |            |                          |                    |                                |                     |                 |       |
|                  | GHG-TF                               | RAD                     | E3.               | com        |                          |                    |                                |                     |                 |       |
| +.               | 1 274 274                            | 结合尾属                    | 29.44             | e _        |                          |                    |                                |                     | 口袋之内            |       |
| <b>Ψ</b> -1      |                                      | 利定服匠                    | <u>19</u> 9k 16 4 | a          | ・サ:企業表示名                 | 52 (user2)         |                                |                     | 4979            |       |
| 注文               | て&約定履歴                               |                         |                   |            |                          |                    |                                |                     |                 | - 1   |
| 131              | 他日                                   |                         | 彼フロ               |            | Ħ                        | 复新到                |                                |                     |                 | - I   |
| 05               | 5/01/2008                            |                         | 106/27/200        | 18         |                          | <b>水理</b> 57<br>ベイ | *                              |                     | 検索              |       |
|                  | 5/6/1/2000                           |                         | 00/2//200         | ,0         |                          |                    |                                |                     |                 |       |
|                  |                                      |                         |                   |            |                          |                    |                                |                     |                 |       |
|                  | キャンセル<br>発注日付 時刻                     | 最終更新[                   | 日付 時刻             | 状況         | 排出枠種類                    | 売買                 | 価格<br>(円/t-Co2)                | 鼓量<br>(t-Co2)       | 取引相手            |       |
|                  | キャンセル<br>発注日付 時刻<br>2008/06/27 12:18 | <b>最終更新</b><br>2008/06/ | 日付 時刻             | 状況<br>約定済み | 排出枠種類<br>jCER            | 売買売り               | 価格<br>(円/t-Co2)<br>10          | 数量<br>(t−Co2)<br>10 | 取引相手<br>企業表示名1  |       |
|                  | キャンセル<br>発注日付 時刻<br>2008/06/27 12:18 | 最終更新<br>2008/06/        | 日付 時刻<br>27 12:18 | 状況<br>約定済み | 抹出枠種類<br>jCER            | 売買<br>売り           | 価格<br>(円/t-Co2)<br>10          | 鼓量<br>(t−Co2)<br>10 | 取引相手<br>企業表示名1  |       |
|                  | キャンセル<br>発注日付 時刻<br>2008/06/27 12:18 | 最終更新<br>2008/06/        | 日付 時刻<br>27 12:18 | 状況<br>約定済み | 抹出杵種類<br>jCER            | 売買<br>売り           | <b>価格</b><br>(円/t−Co2)<br>10   | 数量<br>(t−Co2)<br>10 | 取引相手<br>企業表示名1  |       |
|                  | キャンセル<br>発注日付 時刻<br>2008/06/27 12:18 | 最終更新<br>2008/06/        | 日付 時刻<br>27 12:18 | 状況<br>約定済み | 抹出杵種類<br>jCER            | 売買売り               | <u>価格</u><br>(円/t-co2)<br>10   | 数量<br>(t-Co2)<br>10 | 取引相手<br>企業表示名1  |       |
|                  | キャンセル<br>発注日付 時刻<br>2008/06/27 12:18 | 最終更新[<br>2008/06/       | 日付 時刻<br>27 12:18 | 状況<br>約定済み | 抹出枠種類<br>jCER            | 売買売り               | <u>価格</u><br>(円/t-co2)<br>10   | 数量<br>(t-Co2)<br>10 | 取引相手<br>企業表示名1  |       |
|                  | キャンセル<br>発注日付 時刻<br>2008/06/27 12:18 | 最終更新<br>2008/06/        | 日付 時刻<br>27 12:18 | 状況<br>約定済み | 抹出枠種類<br>jCER            | 売買売り               | 価格<br>(円/t-Co2)<br>10          | 数量<br>(t−Co2)<br>10 | 取3]相手<br>企業表示名1 |       |
|                  | キャンセル<br>発注日付 時刻<br>2008/06/27 12:18 | 最終更新<br>2008/06/        | 日付 時刻<br>27 12:18 | 状況<br>約定済み | 抹出枠種類<br>jCER            | 売買売り               | 価格<br>(円/t-Co2)<br>10          | 数量<br>(t−to2)<br>10 | 取3]相手<br>企業表示名1 |       |
|                  | キャンセル<br>発注日付 時刻<br>2008/06/27 12:18 | 最終更新1<br>2008/06/       | 日付 時刻<br>27 12:18 | 状況<br>約定済み | <del>抹出枠種類</del><br>jCER | 売買売り               | (価格<br>(円/t-Co2)<br>10         | 数量<br>(t−co2)<br>10 | 取3]相手<br>企業表示名1 |       |
|                  | キャンセル<br>発注日付 時刻<br>2008/06/27 12:18 | 最終更新1<br>2 2008/06/     | 日付 時刻<br>27 12:18 | 状況<br>約定済み | 抹出种種類<br>jCER            | 売買<br>売J           | 価格<br>(円/t-Co2)<br>10          | 数量<br>(t−Co2)<br>10 | 取3]相手<br>企業表示名1 |       |
|                  | キャンセル<br>発注日付 時刻<br>2008/06/27 12:18 | 最終更新<br>2008/06/        | 日付 時刻<br>27 12:18 | 状況<br>約定済み | <del>抹出枠種類</del><br>jCER | 売灯                 | ( <b>価格</b><br>(円/t−Co2)<br>10 | 数量<br>(t−co2)<br>10 | 取31相手<br>企業表示名1 |       |

注文&約定履歴テーブルには下記の情報項目が左から順に表示されます。

- キャンセルチェックボックス: 注文をキャンセルするのに使用
- 発注日付時刻: 注文入力時の日付と時刻

「新規取引」作業で約定した場合、約定時刻(最終 更新日付時刻)と同じになります

- 最終更新日付時刻: 注文が約定またはキャンセルされた日付と時刻
- 状況:
   注文の状況を示します。

L

|                 | 0          | 「引合中」    | 有効な注文                          |
|-----------------|------------|----------|--------------------------------|
|                 | 0          | 「約定済み」   | 全数量が約定された注文                    |
|                 | 0          | 「一部約定」   | 一部分約定された注文                     |
|                 | 0          | 「キャンセル」  | 既にキャンセルされた注文                   |
| <注意事項>          | <u>注文の</u> | 一部分のみ約定  | <ul><li>(部分約定) された場合</li></ul> |
| 注文状況は           | 「一部約       | 定」となり同時に | 二注文残(初期注文数量-部分約定)              |
| <b>量)</b> を注文数量 | 量とした       | 「新規注文」が自 | 1動的に発注されます。「一部約定」              |

自社注文のキャンセル

自社の注文をキャンセルする場合、注文&約定履歴テーブルの一番左側の列にある**チェックボックスにチェックし、「キャンセル」ボタンをクリック**してください。チェッ クボックスにチェックが入ったすべての**注文がキャンセル**されます。

| <注意事び<br>自社注び<br>のメッセー | <b>頁&gt; <u>注文のキャンセルに失敗した場合</u></b><br>てのキャンセル作業中に、その注文に対して他<br>−ジが表示されます。 | 社が取引           | (部分約定を含む)         | した場合、下 | 記              |
|------------------------|----------------------------------------------------------------------------|----------------|-------------------|--------|----------------|
|                        | エラー<br>注文は既に約定或いは一部約定され、キャンセルできませんでした。<br>履歴を確認のうえ、再度手続きをしてください。<br>はい     |                |                   |        |                |
| 「 <b>はい</b> 」<br>注文・糸  | ボタンをクリックして、注文&約定履歴テー<br>約定状況を確認して、必要であれば再度「自社                              | ·ブルに戻<br>:注文のキ | ります。<br>ャンセル」作業を行 | ってください | ) <sub>0</sub> |

# (8)登録情報

自社の登録情報(ログイン ID、正式(企業)名、システム表示名、住所、銀行口座、 登録簿口座)を登録情報ページで確認できます。 \*メールアドレスはシステムへ登録されません。

| GHG-TRA      | DE.Com                 |                  |
|--------------|------------------------|------------------|
| ホーム 注文 注文約定属 | <u>■歴 登録情報 ユーザ:</u> TE | EST (test) በቻፖንት |
| 登録情報         |                        |                  |
|              |                        |                  |
|              | ログインロ                  | test             |
|              | T-74                   | TEST             |
|              | EAG                    |                  |
|              | システム表示名                | TEST             |
|              | 住所                     | test             |
|              | メールアドレス                | test@jbond.co.jp |
|              |                        |                  |
|              | 銀行口座                   | test             |
|              | 登録簿口座                  | test             |
|              |                        |                  |
|              |                        |                  |
|              |                        |                  |
|              |                        |                  |

# 5. 取引マッチングサービスで約定した後の決済について

# (1) エスクローサービスとは

エスクローサービスは、買手の支払う代金を銀行が一旦預かり、当該代金を銀 行が買手から預かったことを確認した売手が排出枠の登録を移転したことを条件 に、銀行が売手へ代金を渡す仕組みです。こうすることで、両当事者が決済を確 実に行うとともに、万が一不履行が生じても代金や排出枠の「取りはぐれ」を防 ぐことができます。

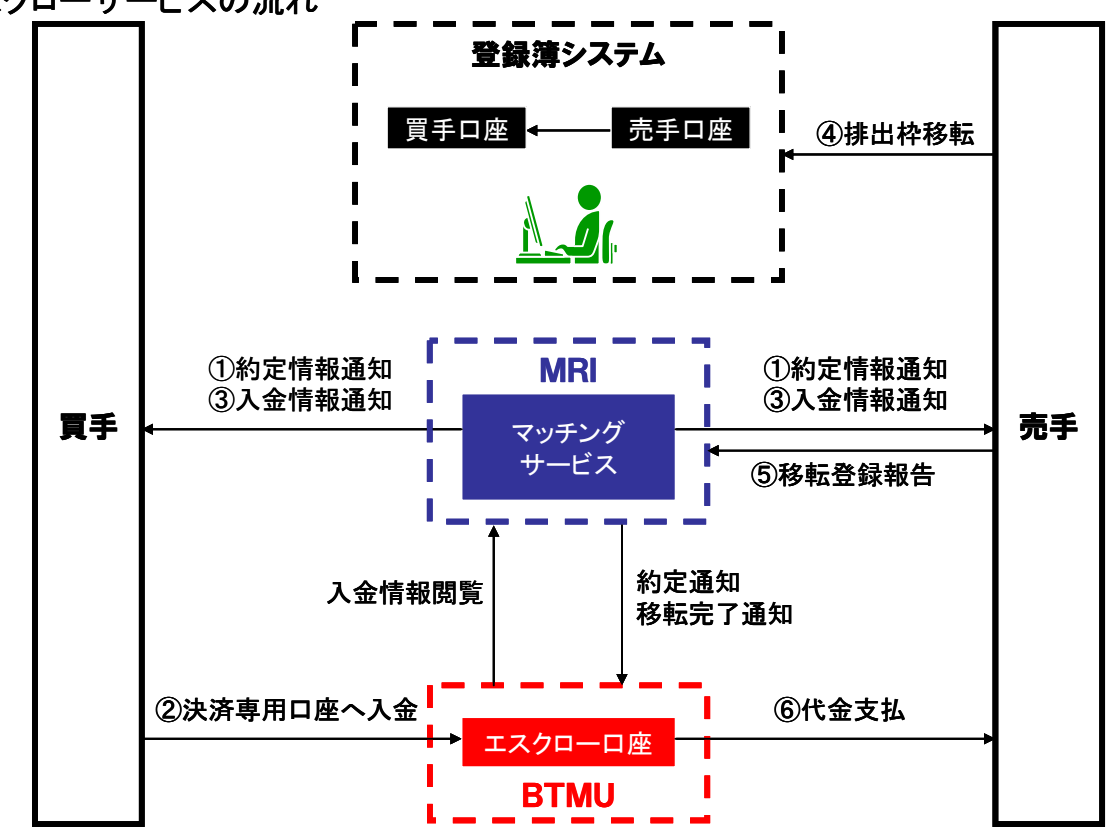

エスクローサービスの流れ

# 【注意点】

- ・受け渡しする代金や排出枠の数量が誤っている場合には、基本的にエスクロ ーサービスが成立せず、契約解除と見なされる場合がありますので、ご注意 下さい。なお、義務に対する不履行等について事務局は一切責任を負うこと は無く、当事者間の紛争について事務局が関与することもありません。
- マッチングシステムで約定される契約金額は、当事者間で受け渡しすべき代金及び消費税(税務当局より消費税を支払うべきとされた場合)を合わせた金額となります。従って、排出枠の価格も、消費税の支払いを含む場合には、税込価格として表示される旨、ご了解下さい。
- 納品書や請求書、領収書等につきましては、事務局では発行できませんので、 当事者間で別途ご調整下さい。

**Ⅲ**ℝ ∰ 三菱総合研究所

# (2)決済の手順

# 約定情報の通知約定日

約定日に事務局から下記のメール本文と添付ファイルからなる約定通知が売手、 買手双方に送られてきますので、内容をご確認下さい。

\* 念のため、マッチングシステムの注文約定履歴と併せてご確認下さい。

【メール本文】

| タイトル:約定情報および入金口座の通知<br>本文:                                         |
|--------------------------------------------------------------------|
| 売手<br>株式会社<br>○○部 様                                                |
| 買手         株式会社           部         様                              |
| GHG-TRADE4.com 事務局の と申します。<br>いつも GHG-TRADE4.com をご利用頂きありがとうございます。 |
| GHG-TRADE4.comの約定結果に基づき、約定情報を送付いたします。<br>約定内容は添付の資料をご覧下さい。         |
| 買手の○○株式会社殿におかれましては、添付資料に記載された決済専用口座に契約金額<br>のご入金をお願いいたします。         |
| ※ご入金の期限は約定日から起算して10銀行営業日です。                                        |
| 事務局にてご入金を確認次第、あらためて入金情報を通知いたします。                                   |
| よろしくお願い申し上げます。                                                     |
| *************************************                              |

【添付ファイル】

| 決済専用口座都<br>支店名・店番・預金種類 | 番号<br>口座番号 | 約定日時 | 売手企業 | 売手企業<br>登録簿口座 | 売手企業<br>銀行口座 | 買手企業 | 買手企業<br>登録簿口座 | 買手企業<br>銀行口座 | 排出枠種類 | 価格<br>(円∕t−CO2) | 数量<br>(t−CO2) | 契約金額 |
|------------------------|------------|------|------|---------------|--------------|------|---------------|--------------|-------|-----------------|---------------|------|
|                        |            |      |      |               |              |      |               |              |       |                 |               |      |

# 決済専用口座への入金 約定日~10 営業日

買手は約定日から起算して 10 銀行営業日までに、約定通知で指定された決済 専用口座への入金を完了させて下さい。

\* 決済専用口座は約定毎に異なる口座が設定されますので、必ず個別の約定に応じて、対応する決済専用口座への振込を行って下さい。

\* 入金期限は必ず守って下さい。また、入金額の過不足が無いか、十分注意して下さい。

# 入金情報の通知 入金日~翌営業日

事務局は、買手からの入金を確認したら、入金日の翌銀行営業日までに、売 手及び買手へ入金情報を通知します。

入金情報の通知は、下記のメール本文と添付ファイルからなるメールの送付 により行われます。

【メール本文】

タイトル:入金情報の通知および排出枠移転依頼 本文: 売手 株式会社 工場 ○○部 様 買手 株式会社 様 部 **GHG-TRADE4.com** 事務局の と申します。 いつも GHG-TRADE4.com をご利用頂きありがとうございます。 両当事者の約定について、決済専用口座へのご入金を確認いたしましたので、入金情報を 送付いたします。 約定内容は添付の資料をご覧下さい。 売手の〇〇株式会社殿におかれましては、添付資料に記載された買手殿登録簿口座に排出 枠を移転してください。 また、移転終了後、登録簿で払い出されるトランザクション番号を添付資料に追記し、移 転登録報告として事務局宛て(○○)にメール添付・送信いただきますようお願いいたし ます。 ※移転および移転登録報告の期限は本日から起算して3銀行営業日(17:00まで)です。 よろしくお願い申し上げます。 GHG-TRADE4.com 事務局 担当: TEL:03-3277-5443 FAX:03-3277-0512 e-mail:trade-report3@mri.co.jp 

【添付ファイル:入金情報】

| 決済専用ロ<br>支店名・店番・預金種類 | 座番号<br>口座番号 | 約定日時 | 売手企業 | 売手企業 売手企業<br>登録簿口座 |  | 売手企業<br>銀行口座 買手企業 |  | 買手企業 買手企業<br>登録簿口座 銀行口座 |  | 価格<br>(円/t-CO2) | 価格    数量<br>円/t-CO2) (t-CO2) |  | トランザクション<br>番号 |
|----------------------|-------------|------|------|--------------------|--|-------------------|--|-------------------------|--|-----------------|------------------------------|--|----------------|
|                      |             |      |      |                    |  |                   |  |                         |  |                 |                              |  |                |

# 排出枠の移転 入金情報の通知日~3 営業日

売手は、入金情報の通知日から起算して3銀行営業日までに、買手が指定する 登録簿口座へ排出枠を移転して下さい。

\* 期限までに必ず排出枠の移転を完了して下さい。

- \* 移転にあたっては、約定している排出枠の種類、数量と合致しているか、十分にご確認下さい。万が一齟齬がある場合には、約定は解約したものとみなされます。また、その場合に買手は、売手の登録簿口座に当該排出枠を戻さなければなりません。
- \* もしも買手以外の第三者の登録簿口座に排出枠を移転してしまった場合、当該排出枠を 売手の登録簿口座に戻すことが容易でないこともございますので、くれぐれも移転先を 間違えないようご注意願います。

# 移転登録報告 入金情報の通知日~3 営業日

売手は、排出枠の登録簿移転を終えたら、入金情報通知の添付ファイルとし て受け取った入金情報ファイル(前ページ参照)に当該約定についてのトランザ クション番号を追記し、入金情報の通知を受領した日から起算して3銀行営業日 の17時までにメーリングリスト trade-report3@mri.co.jp へ添付、返信すること により、移転登録報告を提出して下さい。なおこのとき、メールのタイトルに 「移転登録報告」とご記入下さい。

なお、トランザクション番号につきましては、登録簿システムにアクセスし、 「トランザクション詳細表示」によりご確認下さい。

| 環境省 Ministry of the Environment<br>自主参加型国内排出员<br>The Japan's Voluntary Emissions Tradin             | ▲                                                                                                    |
|----------------------------------------------------------------------------------------------------|----------------------------------------------------------------------------------------------------|
| 移転明細照会条件入力                                                                                          | 現在日時 (JST) : 2006年01月30日19:58                                                                                                    |
| 照会する日付の範囲を指定し、<br>「移転明細照会結果表示」ボタンを<br>押して下さい。                                                       | トランザクション詳細表示                                                                                                    |
| 照会期間日付<br>2006 年 01 月 30 日 ~<br>2006 年 01 月 30 日<br>口座番号: JP-100-00000-00000-00009-00<br>移転明細照会結果表示 | 移転日:     2006/01/30       トランザクション種別:     国内移転       状態:     処理完了       移転元口座番号:     JP-100-00000-00005-00       移転元法人名:     法人A       移転先口座番号:     JP-100-00000-00000-00009-00       移転先法人名:     公<株式会社       クレジット量(集計):     500t-C02       トランザクション番号:     JP-00000-000011       訂正フラグ:     -       訂正対象トランザクション番号:     -                                                                                                    |
|                                                                                                    | 原産綿約国及びクレジット特定番号     クレジット量<br>(t-C02)       「原産     クレジット     発行<br>約束期間     適用<br>約束期間     プロジェクト<br>番号       1     JP-000-000-000-151 ~ JP-000-000-000-050     500       1     JP     JP     00       3     JP     JP     00       1     JP     JP     500       1     JP     JP     500       1     JP     JP     500       1     JP     JP     500       1     JP     JP     500       1     JP     JP     500       1     JP     JP     500       1     JP     JP     500       1     JP     JP     500       1     JP     JP     JP |

図 トランザクション詳細表示の例

- \* 期限までに必ず移転登録の報告を行って下さい。また、上記返信先(<u>trade-report3@mri.co.ip</u>) へ正しくメールをお送り下さい。
- \* 一つの約定について一つの入金情報ファイルが対応していますので、各々の入金情報フ ァイルに、各々のトランザクション番号をご記入下さい。
- \* 複数の約定がある場合には、トランザクション番号の記載を間違えないよう、十分にご 注意下さい。

# 代金の支払い

事務局が移転登録報告を受領し、移転を確認した後に、銀行から代金が売手 企業の銀行口座に払い込まれます。

事務局が移転登録報告を受領した翌銀行営業日から起算して、5銀行営業日ま でに代金支払いが行われます。

【ご参考:エスクローサービスに係る事務局業務フロー】

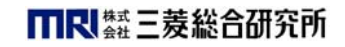

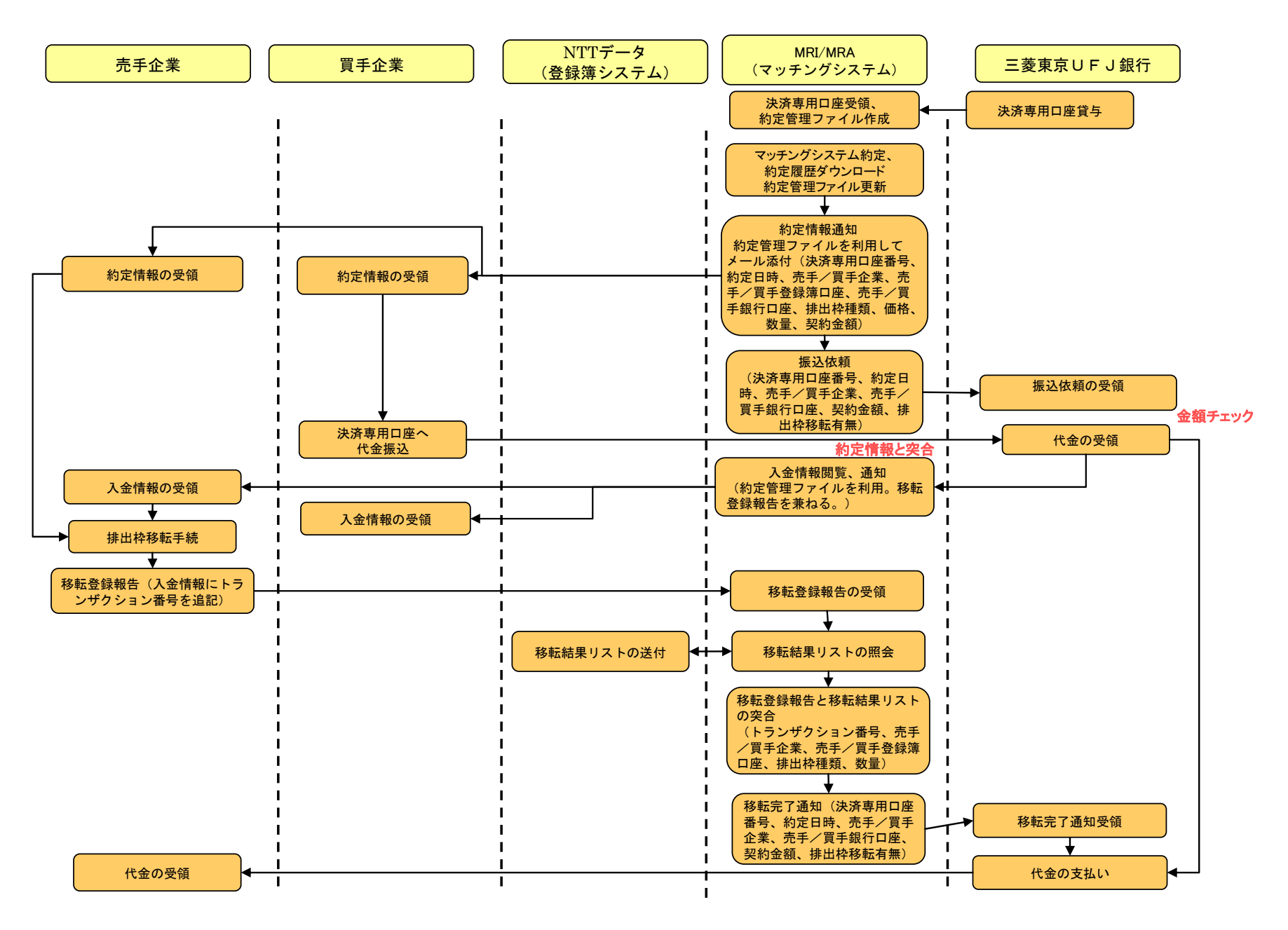

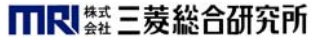

【ご参考:イベントスケジュール】

| 銀行営業日         | 1                                                               | 2 | 3 | 4 | 5                                       | 6          | 7 | 8 | 9 | 10                                    | 11                      | 12                                                                        | 13                          | 14                                | 15                              | 16                               | 17 | 18               |
|---------------|-----------------------------------------------------------------|---|---|---|-----------------------------------------|------------|---|---|---|---------------------------------------|-------------------------|---------------------------------------------------------------------------|-----------------------------|-----------------------------------|---------------------------------|----------------------------------|----|------------------|
| イベント          | ▲ 通知ファイル更新、約定情報通知、銀行への約定のアイル更新、約定情報通知、銀行への約定約定日、約定履歴ダウンロード、約定管理 |   |   |   | 1 2 2 2 2 2 2 2 2 2 2 2 2 2 2 2 2 2 2 2 | 0営業        |   |   |   | ■■■■■■■■■■■■■■■■■■■■■■■■■■■■■■■■■■■■■ | ▲ (1) 入金情報通知(入金日翌営業日まで) | ▲<br>気<br>知日業<br>12<br>12<br>12<br>12<br>12<br>12<br>12<br>12<br>12<br>12 | ●殿算」内●売手企業の排出枠移転及び移転登録報告期限● | ▼ ()移転登録報告受領日翌営業日 ()移転登録報告受領日翌営業日 | ▲ 登録日<br>云登録日<br>3営業業<br>2:00)以 | 田田<br>田<br>田<br>田<br>王<br>八<br>八 |    | 移転完了通知日翌営業日、代金振込 |
| ± = ~ ~ #     |                                                                 |   |   |   |                                         |            |   |   |   |                                       |                         |                                                                           |                             |                                   |                                 |                                  |    |                  |
| 冗于 <u></u> 定兼 | +                                                               |   |   |   |                                         |            |   |   |   |                                       |                         |                                                                           |                             |                                   |                                 |                                  |    |                  |
| 買手企業          | 1                                                               |   |   |   |                                         |            |   |   |   |                                       | 1                       | 移転                                                                        | 登録                          |                                   |                                 |                                  |    |                  |
| MRI/MRA       | y                                                               |   |   |   | ;                                       | <b>人金確</b> | 認 |   |   |                                       |                         | 報告                                                                        | 受領<br>┣                     | 突合=<br>知 <mark>✦</mark>           | →移転                             | 完了通<br>」                         |    |                  |
| BTMU          | •                                                               |   |   |   |                                         |            |   |   |   |                                       | 移転約                     | 吉果リス                                                                      | へト照会                        |                                   |                                 | ↓                                |    | 振込               |
| NTTデータ        |                                                                 |   |   |   |                                         |            |   |   |   |                                       |                         |                                                                           |                             | •                                 |                                 |                                  |    |                  |

# 6. その他

# (1) 自社に異動があった場合

自社の印章、名称、商号、代表者、担当者名、担当者役職名、本店住所、通知先住所、電話番号、ファクシミリ番号、メールアドレス、(売買代金決済のための)銀行口座、(排出枠の)保有口座その他届出事項に変更があった場合は、直ちに基本約款別紙3の様式を用い、基本約款の定めるところにしたがって事務局に書面で報告して下さい。

# (2) 個別の取引約定(個別契約)の解除

- ・受け渡しされる代金や排出枠の種類・数量・買手に関する登録に過不足や誤りが生じている場合には、基本的に当該約定が解除されるものと見なされ、 代金や排出枠は返還され、事務局よりその旨が当事者企業に通知されます。
- \* 事務局は、その判断により救済措置を講じることもできますが、その場合にも当事者企 業にその旨通知されますので、併せてご了解下さい。なお、事務局はこの救済措置を常 にとらなければならないものではありません。

# (3) 取引マッチングサービスを解約する場合

- 参加企業は、基本約款第10条の定めるところにしたがい、基本約款別紙4の 様式によるマッチングサービスの解約申込書を事務局に書面で交付すること により、マッチングサービス契約を解約することが出来ます(可能な限り、 あらかじめ事務局にご一報下さい。)。
- なお、実際の解約は、サービス契約の解約申込書が事務局に到達してから10 事務局営業日以内となります。それまでの期間においてシステム上約定した 取引についてはその効力に変更はなく、解約によって履行の義務を破棄する ことは出来ません。事務局によりシステム上サービス契約が解約されるまで の間に、解約を申し込んだ参加企業と他の参加企業との間で取引約定が成立 し、発効してしまうリスクを避けるために、参加企業がサービス契約解約を 希望するときは、事務局に対する解約通知の前に、自らの責任において自主 的に自社注文をすべてキャンセルすることが解約の条件となります。

### (4) 平成 20 年度環境省自主参加型排出量取引制度について

・ 平成20年度制度へ(継続)参加する企業が取引マッチングサービスを希望する場合には、平成20年度向けに別途サービスをお申し込み頂き、サービス契約を締結して頂くことになります。

# 7. 事務局の宛先、お問い合わせ

取引マッチングサービスに関するご質問は以下の宛先までお問い合わせ下さい。

〒100-8141 東京都千代田区大手町 2-3-6 ㈱三菱総合研究所 環境・エネルギー研究本部 地球温暖化戦略研究グループ 担当:橋本 賢 (電話:03-3277-5443、e-mail:ghg-trade4@mri.co.jp)

なお、事務局からのお知らせは、トップページ画面に表示いたします。

以上